## Passos para Votar nas Eleições 2019 da UNIFIMES

- 1. De posse de **documento com foto**, encaminhe-se para a seção em que você está cadastrado para votar (lista disponível no site e nos murais da UNIFIMES).
- Na seção, ao ser chamado, apresente-se ao Mesário e entregue seu documento. Enquanto você assina seu nome na lista de presença ele irá fazer a liberação para que você possa votar.
- Quando autorizado pelo mesário, vá para a urna de votação. Ao chegar lá será exibido uma tela semelhante à mostrada na Figura 1.

|                                 | SOVoto<br>Sistema Online de Votação                                                                                          |
|---------------------------------|----------------------------------------------------------------------------------------------------|
| Etapa: 1 de N                   |                                                                                                    |
| Cargo: Coordenação de XXXXXXXXX |                                                                                                    |
| *                               | Sim - Nome do Candidato                                                                                                    |
|                                 | Não Confirma                                                                                                    |
|                                 | Branco Corrige                                                                                                    |
| Co                              | Nulo                                                                                                    |
|                                 | Copyright © 2013, UNIFIMES.<br>Todos os direitos reservados. Desenvolvido pelo Grupo de Desenvolvimento do DEINFO - UNIFIMES |

Figura 1: Tela genérica de votação

- 4. Na urna haverá 4 opções para você escolher com o uso do mouse:
  - a. Selecione Sim Nome do candidato, caso queira que o(a) candidato(a) seja eleito(a);
  - b. Selecione Não caso NÃO queira que o(a) candidato(a) seja eleito(a);
  - c. Selecione Branco, para votar em branco ou;
  - d. Selecione Nulo, para anular o seu voto.
- 5. Em seguida, clique no botão **Confirma** para concluir sua votação. Você será redirecionado para uma tela semelhante a mostrada na Figura 2 e deverá ouvir um sinal sonoro

semelhante ao utilizado nas urnas eletrônicas de votação para prefeito, governador, presidente, etc.:

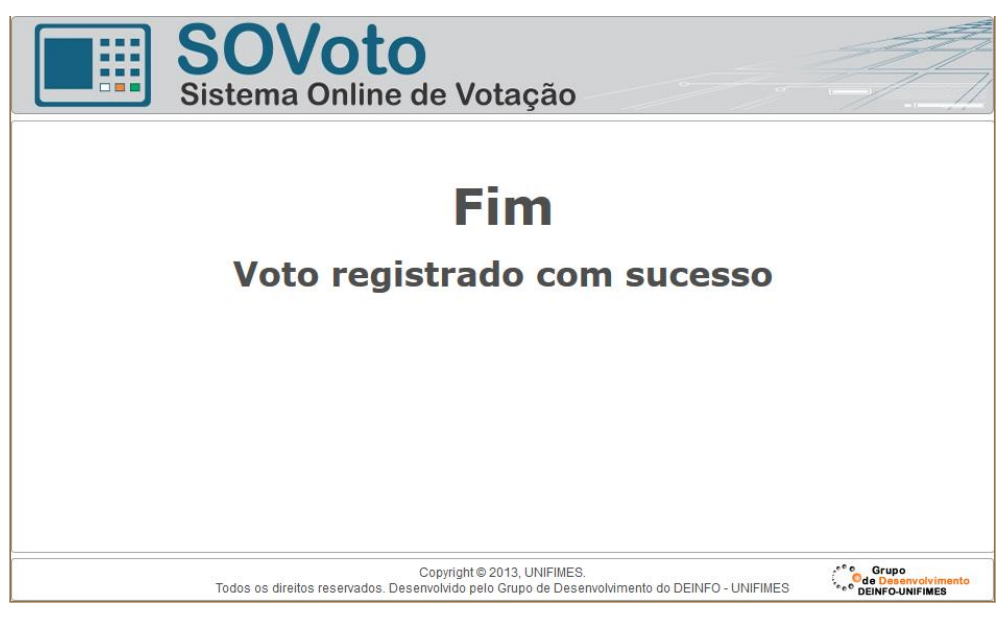

Figura 2: Tela Final de Votação

6. Parabéns! Você exerceu seu direito de voto para escolher o melhor futuro para o seu curso.

Fernando Freitas Costa Membro da Comissão Eleitoral